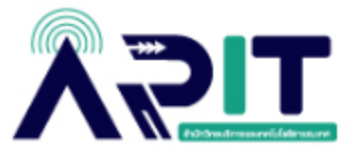

## ขั้นตอนการลบข้อมูล สำหรับการใช้งาน OneDrive บน Microsoft 365

**ขั้นตอนที่ 1** เข้าสู่ระบบ <u>www.office.com</u>

#### **ขั้นตอนที่ 2** คลิกที่ Sign in

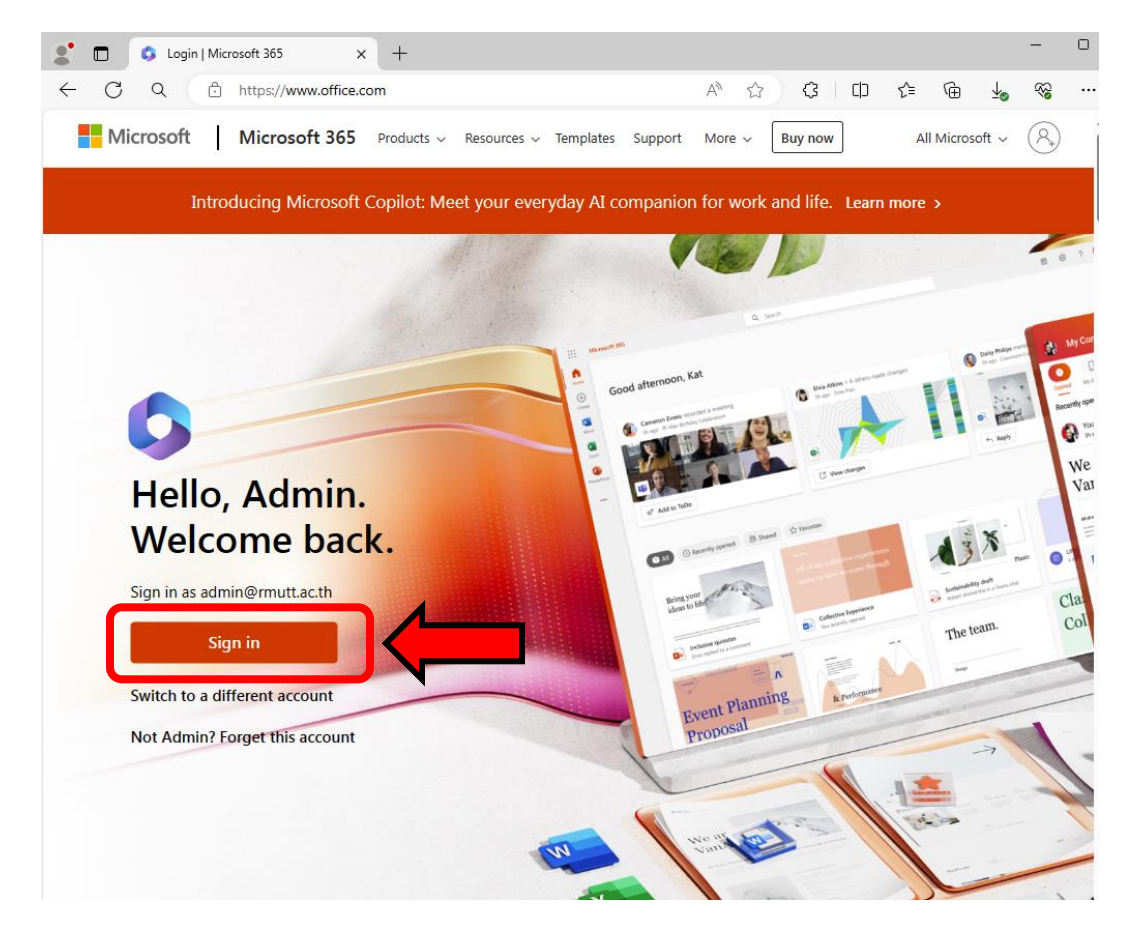

ขั้นตอนที่ 3 กรอก User E-mail ของตนเอง

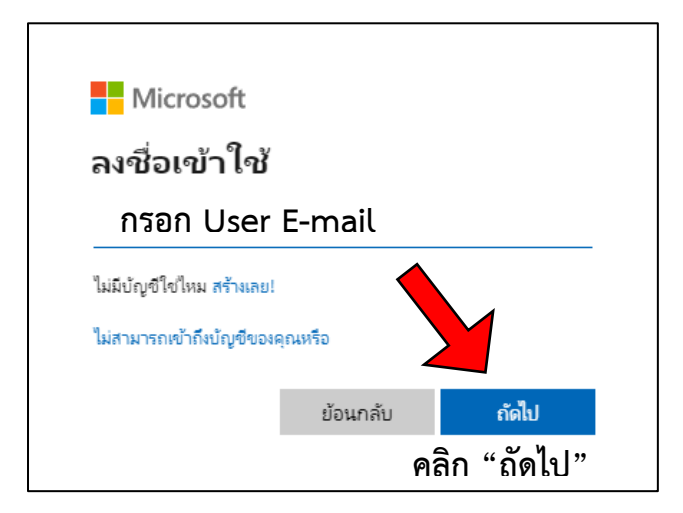

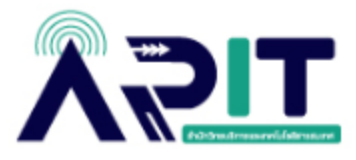

**ขั้นตอนที่ 4** กรอกรหัสผ่านของตนเอง

| Microsoft                                              |           |
|--------------------------------------------------------|-----------|
| admin@rmutt.ac.th                                      |           |
| ใส่รหัสผ่าน                                            |           |
| กรอก รหัสผ่าน (F                                       | Password) |
|                                                        |           |
| ลึมรหัสผ่านของฉัน                                      |           |
| <u>ถึมรหัสผ่านของฉัน</u><br>ลงชื่อเข้าใช้ด้วยบัญชีอื่น |           |

ขั้นตอนที่ 5 เมื่อ Log in เข้าสู่ระบบ ให้คลิกสัญลักษณ์ 🛄 ที่มุมซ้ายบน เพื่อไปสู่พื้นที่ OneDrive \_\_\_\_\_

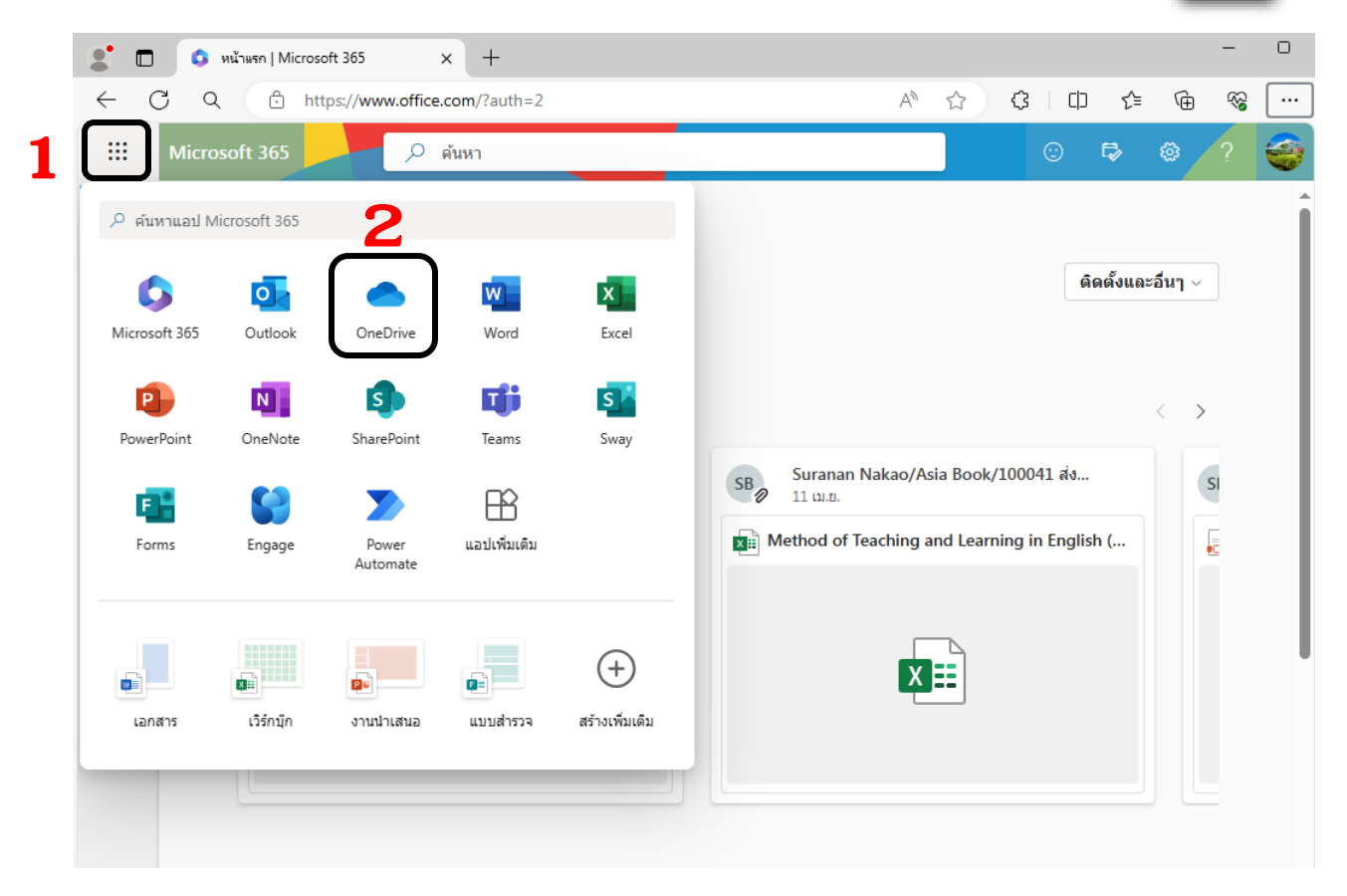

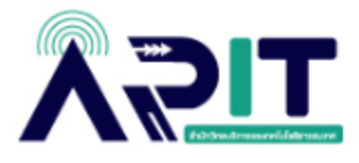

😩 🕼 🔲 🥌 ลี่เพิ่มแบมา - OneDrive × + ← C බ ⊡ https://mailrmuttac-my.sharepoint.com/ 0 1 🗇 👒 .... 🔎 ค้นหา 🖻 แชร์ 🗇 ดัดลอกลึงก์ 🛓 ดาวน์โหลด 🖓 ทำให้เป็นอัตโนมัติ ปุ∈ี จัดเรียง -> —> -> — -> ⊂ รายละเอียง + เพิ่มใหม่ Admin RMUTT ไฟล์ของฉัน⇒ สึ่งที่แนบมา 🗇 หน้าแรก 📔 🔭 ไฟล์ของฉัน 🗅 ชื่อ -ปรับเปลี่ยน... - ปรับเปลี่ยน... -ขนาดไฟล์ การแชร่ กิจกรรม 88 ที่แชร์ 📄 ศาสังแต่งตั้ง 2022\_01\_13.pdf 30 NRSDRN 2565 Admin RMUTT 796 ก็โอไนต์ ส่วนตัว 🎲 รายการโปรด 🔒 แบบฟอร์มการขอใช้ wi-fi และ e-mail เจ้าหน้า... 30 มกราคม 2565 Admin RMUTT 305 ກິໂລໃນຕໍ ส่วนตัว 🗊 ถังรีไซเคิล รายชื่อ นร.รร.สุนทโรฯ Credit bank 1-2565.xlsx 18 พฤษภาคม 25... Admin RMUTT 13.0 กิโลไบด่ ส่วนด้ว เรียกดูไฟล์ดาม 8 บุคคล สำเนาบัตรประชาชน 2022\_01\_18\_signed by ... 30 มกราคม 2565 Admin RMUTT 3.69 ເມກະໃນທ໌ ส่วนตัว 🖃 การประชุม 🗷 สือ 🚥 การเข้าถึงด่วน เมื่อคุณเปิดไฟล์จากใลบรารีที่แชร์ ไฟล์เหล่านั้น จะปรากฏในรายการเข้าถึงด่วนนี้ สถานที่เพิ่มเติม. พื้นที่ OneDrive ที่เก็บข้อมูล ที่เก็บข้อมูล <u>39 กิกะไบต์</u> ใช้ไปแล้วจาก 50 กิกะไบต์ (77%)

ให้สังเกตที่ด้านล่างสุดซ้ายมือ จะแสดงพื้นที่การใช้งานของตนเอง

จากตัวอย่างนี้ มีการใช้งานพื้นที่ไป 39 GB ซึ่งไม่เกิน 50 GB ตามที่ Microsoft กำหนดนโยบาย

หากต้องทำการโอนย้ายข้อมูลออกจาก OneDrive ก่อนวันที่กำหนด

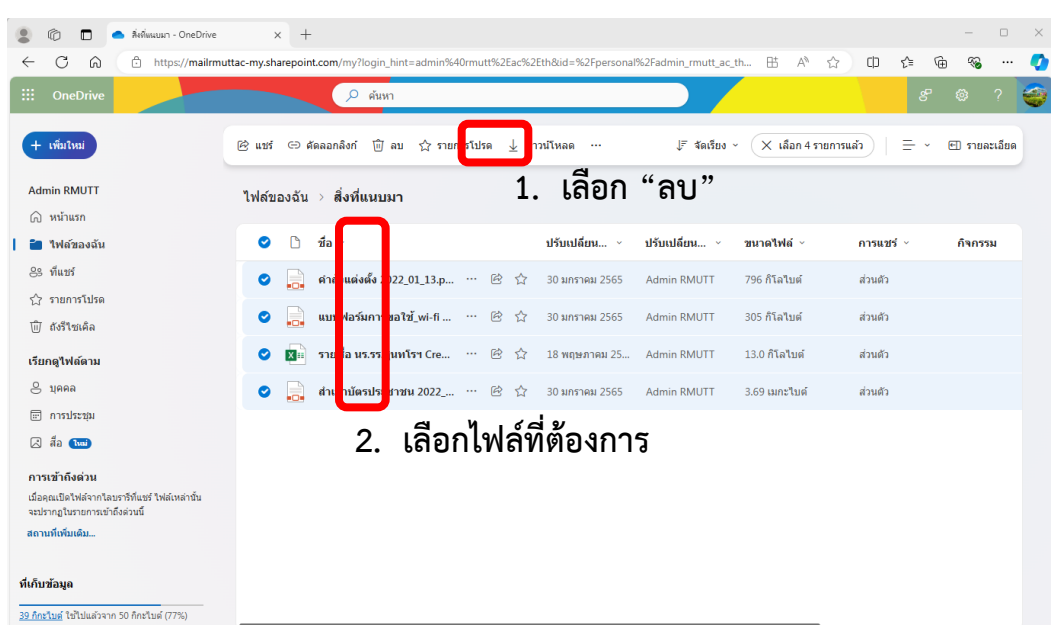

**ขั้นตอนที่ 6** เลือกไฟล์ที่ต้องการลบ

### กดยืนยันในการลบข้อมูลดังกล่าว

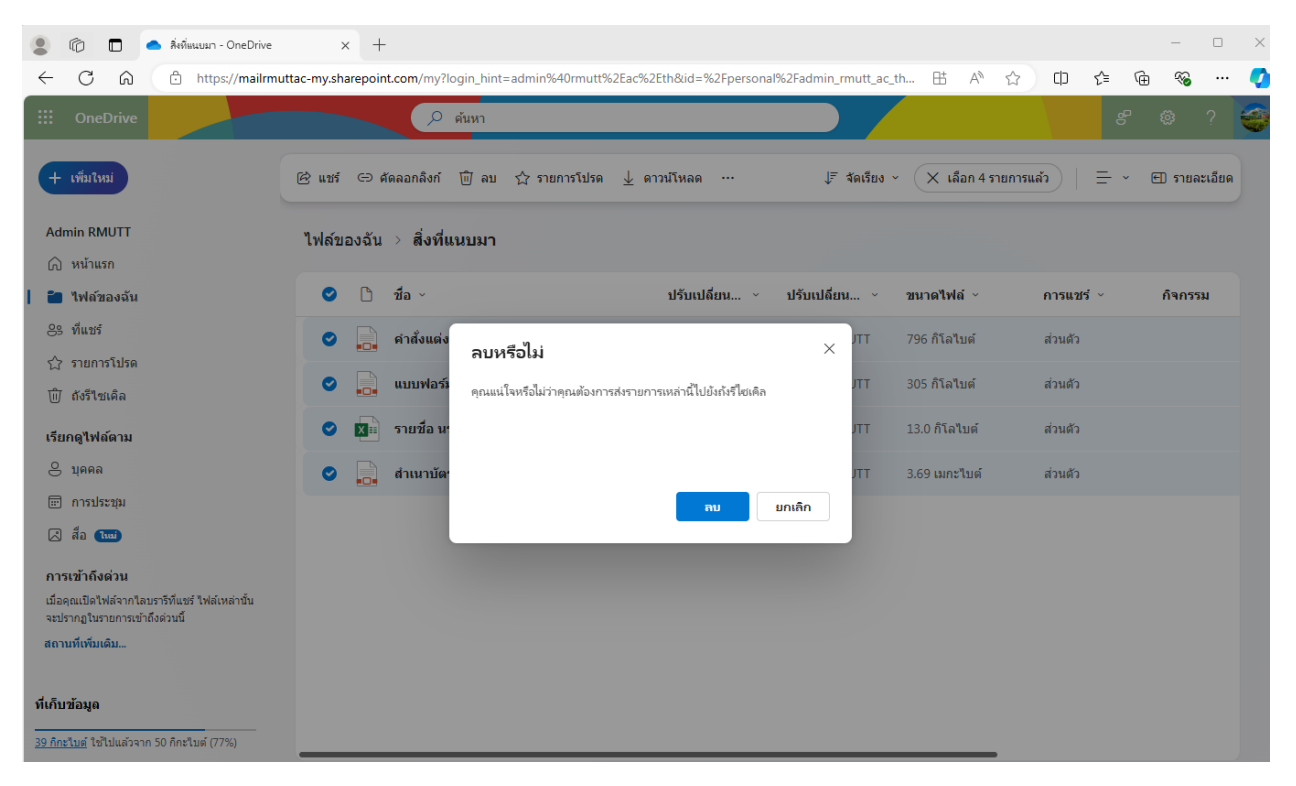

**ขั้นตอนที่ 7** เมื่อทำการลบแล้ว เพื่อเป็นการเคลียร์พื้นที่ ให้ท่าทำการการล้างข้อมูลในถังรีไซเคิล เพื่อเป็นการปรับ พื้นที่การใช้งาน โดยเลือกเมนู ถังรีไซเคิล

| 💄 🕼 🔲 🥌 ถึงรีโซเดิล - OneDrive                                                   | × +                                                                                       |                |             |             | - 0                                              |
|----------------------------------------------------------------------------------|-------------------------------------------------------------------------------------------|----------------|-------------|-------------|--------------------------------------------------|
| ← C ର ⊡ https://mailrmutta                                                       | tac-my.sharepoint.com/recycle?login_hint=admin%40n                                        | mutt%2Eac%2Eth |             | ⊞ A®        | 公 印 合 🐨 🗠 🦛                                      |
| III OneDrive                                                                     | 🔎 ตันหา                                                                                   |                |             |             | e 🕸 ? 崔                                          |
| + เพื่มใหม่                                                                      | 🔟 ก้างข้อมูลโนถังรีไซเดิล                                                                 |                |             |             | ปุ≓ เรียงกำดับ ∨ <u>—</u> ∨ ()                   |
| Admin RMUTT                                                                      | 1 da - 0                                                                                  |                |             |             |                                                  |
| 🕥 หน้าแรก                                                                        | ถึงรีไซเคิล                                                                               |                |             |             |                                                  |
| ไฟล์ของฉัน                                                                       | <u>ি</u> র্ব <sub>য</sub> ~                                                               | วันที่ลบ↓ ∨    | ลบโดย 🗸     | สร้างโดย ~  | ตำแหน่งที่ตั้งเดิม                               |
| <ul> <li>พแขร</li> <li>การโปรด</li> <li>๗ ถังรีใชเดิด</li> </ul>                 | aำเนานัตรประชาชน<br>2022_01_18_signed by<br>Prangnat_c.pdf                                | 2/9/2567 3:00  | Admin RMUTT | Admin RMUTT | personal/admin_rmutt_ac_th/Documents/ใ<br>แหนมา  |
| เรียกดูไฟล์ดาม                                                                   | รายชื่อ นร.รร.สุนทโรฯ Credit bank 1-<br>2565.xlsx                                         | 2/9/2567 3:00  | Admin RMUTT | Admin RMUTT | personal/admin_rmutt_ac_th/Documents/i<br>แนบมา  |
| 🔆 บุคคล<br>🗊 การประชุม                                                           | 🔒 ค่าสังแต่งตั้ง 2022_01_13.pdf                                                           | 2/9/2567 3:00  | Admin RMUTT | Admin RMUTT | personal/admin_rmutt_ac_th/Documents/ส์<br>แหมมา |
| สือ 1000 การเข้าถึงด่วน                                                          | 🔂 ແບບฟอร์มการขอใช้_wi-fi ແละ e-mail<br>ເຈ້າະໜ້າທີ່-signed by Prangnat_c<br>2022_01_18.pdf | 2/9/2567 3:00  | Admin RMUTT | Admin RMUTT | personal/admin_rmutt_ac_th/Documents/ส<br>แหนมา  |
| เมื่อคุณเปิดไฟล์จากไลบรารีที่แชร์ ไฟล์เหล่านั้น<br>จะปรากฏในรายการเข้าถึงด่วนนี้ |                                                                                           |                |             |             |                                                  |
| สถานที่เพิ่มเดิม                                                                 |                                                                                           |                |             |             |                                                  |
| <b>ที่เก็บข้อมูล</b><br><u>39 กิตะไมต์</u> ใช้ไปแล้วจาก 50 กิกะไมต์ (77%)        | ไม่หบสั่งที่คุณกำลังมองหาอยู่ไข่หรือไม่ ลองอุใน <u>กังรีไซเล็ดขึ้น</u> า่                 | <u>ี่เสอง</u>  |             |             |                                                  |

#### เลือก ล้างข้อมูลถังรีไซเคิล

| 💲 🕼 🔲 🔺 กังรีไซเล็ล - OneDrive X                                                       | +                                                                     |               |             |             | - 0 X                                           |  |  |
|----------------------------------------------------------------------------------------|-----------------------------------------------------------------------|---------------|-------------|-------------|-------------------------------------------------|--|--|
| ← C D thtps://mailrmuttac-my.sharepoint.com/recycle?login_hint=admin%40rmutt%2Eac%2Eth |                                                                       |               |             |             | 🟠 🕮 🖆 🐨 📀 \cdots 📀                              |  |  |
| III OneDrive                                                                           | 🔎 ดันหา                                                               |               |             |             | ප 🕸 ? 🥁                                         |  |  |
| + เพิ่มใหม่                                                                            | มูกในกังรีไซเดิล                                                      |               |             |             | ปุ≓ เรียงลำดับ ∨ Ξ ∨ ①                          |  |  |
| Admin RMUTT                                                                            |                                                                       |               |             |             |                                                 |  |  |
|                                                                                        |                                                                       |               |             |             |                                                 |  |  |
| 🗋 ไฟล์ของฉัน                                                                           | <u>ී</u> න්ට ~                                                        | วันที่ลบ↓ ∨   | ลบโดย 🗸     | สร้างโดย 🗸  | ตำแหน่งที่ตั้งเดิม                              |  |  |
| 89 ที่แชร์                                                                             | <b>D</b>                                                              |               |             |             |                                                 |  |  |
| ☆ รายการโปรด                                                                           | สำเนาบัตรประชาชน<br>2022_01_18_signed by                              | 2/9/2567 3:00 | Admin RMUTT | Admin RMUTT | personal/admin_rmutt_ac_th/Documents/i<br>แนบมา |  |  |
| 📔 🛍 ถังรีไซเคิล                                                                        | Prangnat_c.pdf                                                        |               |             |             |                                                 |  |  |
| เรียกดูไฟล์ดาม                                                                         | รายชื่อ นร.รร.สุนทโรฯ Credit bank 1-<br>2565.xlsx                     | 2/9/2567 3:00 | Admin RMUTT | Admin RMUTT | personal/admin_rmutt_ac_th/Documents/i<br>แนบมา |  |  |
| 😑 บุคคล                                                                                | 🗟 คำสั่งแต่งตั้ง 2022 01 13.pdf                                       | 2/9/2567 3:00 | Admin RMUTT | Admin RMUTT | personal/admin rmutt ac th/Documents/           |  |  |
| 😇 การประชุม                                                                            |                                                                       | _, _,         |             |             | แนบมา                                           |  |  |
| 🗷 สือ 1 📖                                                                              | แบบฟอร์มการขอใช้_wi-fi และ e-mail<br>เจ้าหน้าพี่.signed by Prangpatic | 2/9/2567 3:00 | Admin RMUTT | Admin RMUTT | personal/admin_rmutt_ac_th/Documents/ล์         |  |  |
| การเข้าถึงด่วน                                                                         | 2022_01_18.pdf                                                        |               |             |             |                                                 |  |  |
| เมื่อคุณเปิดไฟล์จากไลบรารีที่แชร์ ไฟล์เหล่านั้น<br>จะปรากฏในรายการเข้าถึงด่วนนี้       |                                                                       |               |             |             |                                                 |  |  |
| สถานที่เพิ่มเดิม                                                                       |                                                                       |               |             |             |                                                 |  |  |
| ไม่พบสิ่งที่คุณกำลังมองหาอยู่ไข่หรือไม่ ลองจูโบ <u>ถึงรีโซเด็ดขึ้นที่สอง</u>           |                                                                       |               |             |             |                                                 |  |  |
| ที่เก็บข้อมูล                                                                          |                                                                       |               |             |             |                                                 |  |  |
| <u>39 ก็กะไมต์</u> ใช้ไปแล้วจาก 50 กิกะไมต์ (77%)                                      |                                                                       |               |             |             |                                                 |  |  |
|                                                                                        |                                                                       |               |             |             |                                                 |  |  |

# เมื่อทำการล้างถังรีไซเคิลแล้ว ให้ทำการยืนยันการลบถังอีกครั้งที่ ถังรีไวเคิลชั้นที่สอง

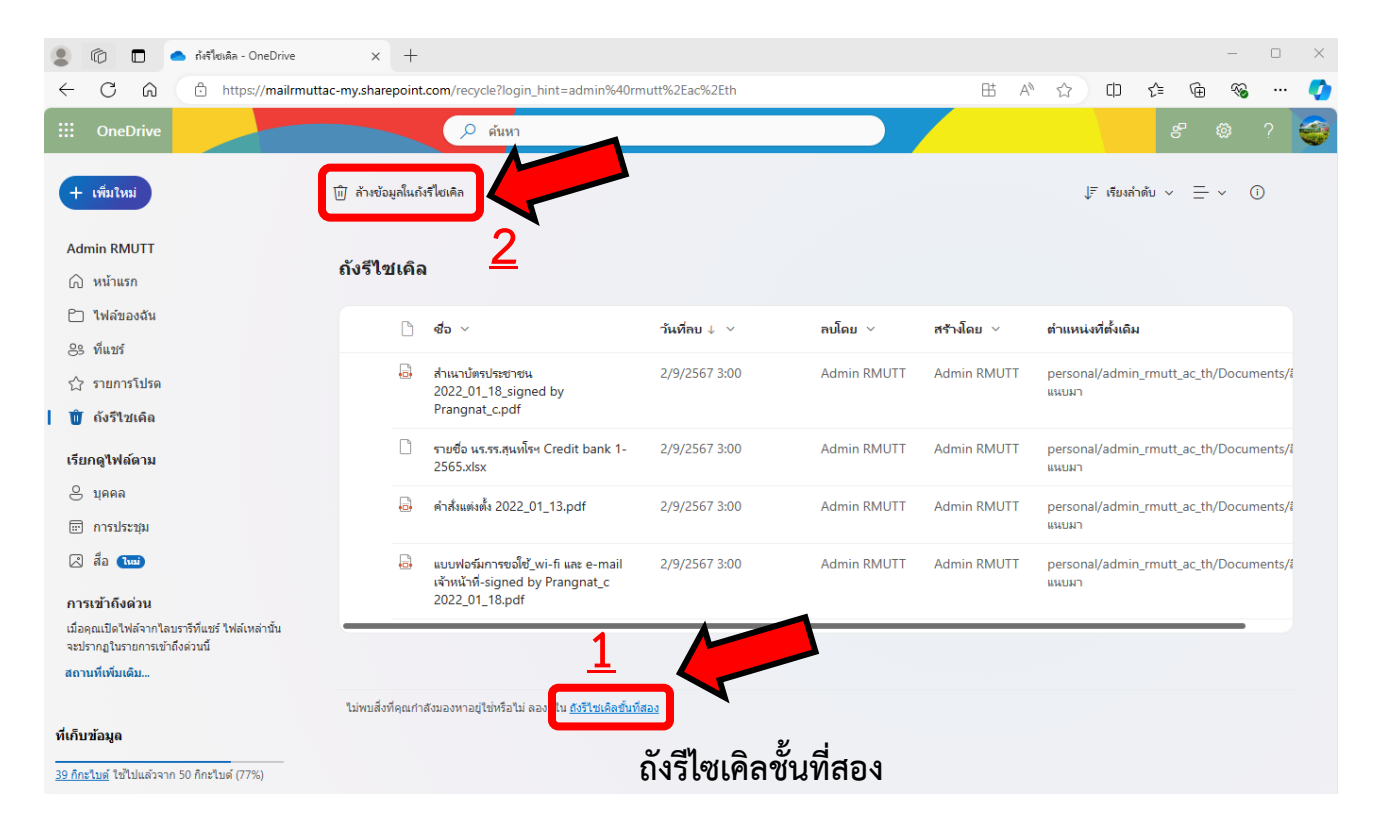